## **MFA Enrollment Instructions**

Multifactor Authentication - (MFA) is a security level that verifies a user's identity by requiring multiple layers of authentication.

YOU WILL HAVE 2 OPTIONS OF HOW YOU WISH TO AUTHENTICATE YOUR LOG ON, CONTINUE HERE FOR OPTION 1 OR PROCEED TO PAGE 8 FOR OPTION 2

- OPTION 1 authentication by phone call a call will be directed to your phone; on your phone you will follow the automated voice to select the pound (#) sign to confirm.
- OPTION 2 mobile app download authenticator app on your mobile phone, you will receive a notification to choose an approval status.

### Enrollment using a phone call (OPTION 1)

1. Navigate to this website: <u>https://aka.ms/mfasetup</u>

On the Login screen, enter your nyc.gov email (<u>username@hpd.nyc.gov</u>)

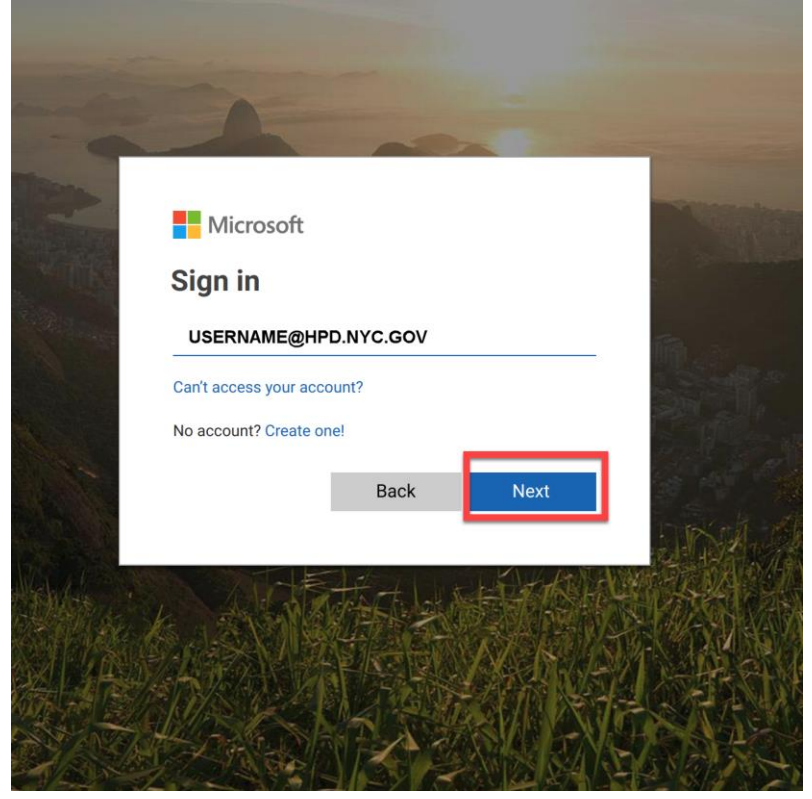

2. After you have entered your email address, you will be redirected to another login site, here confirm your email address and input your password

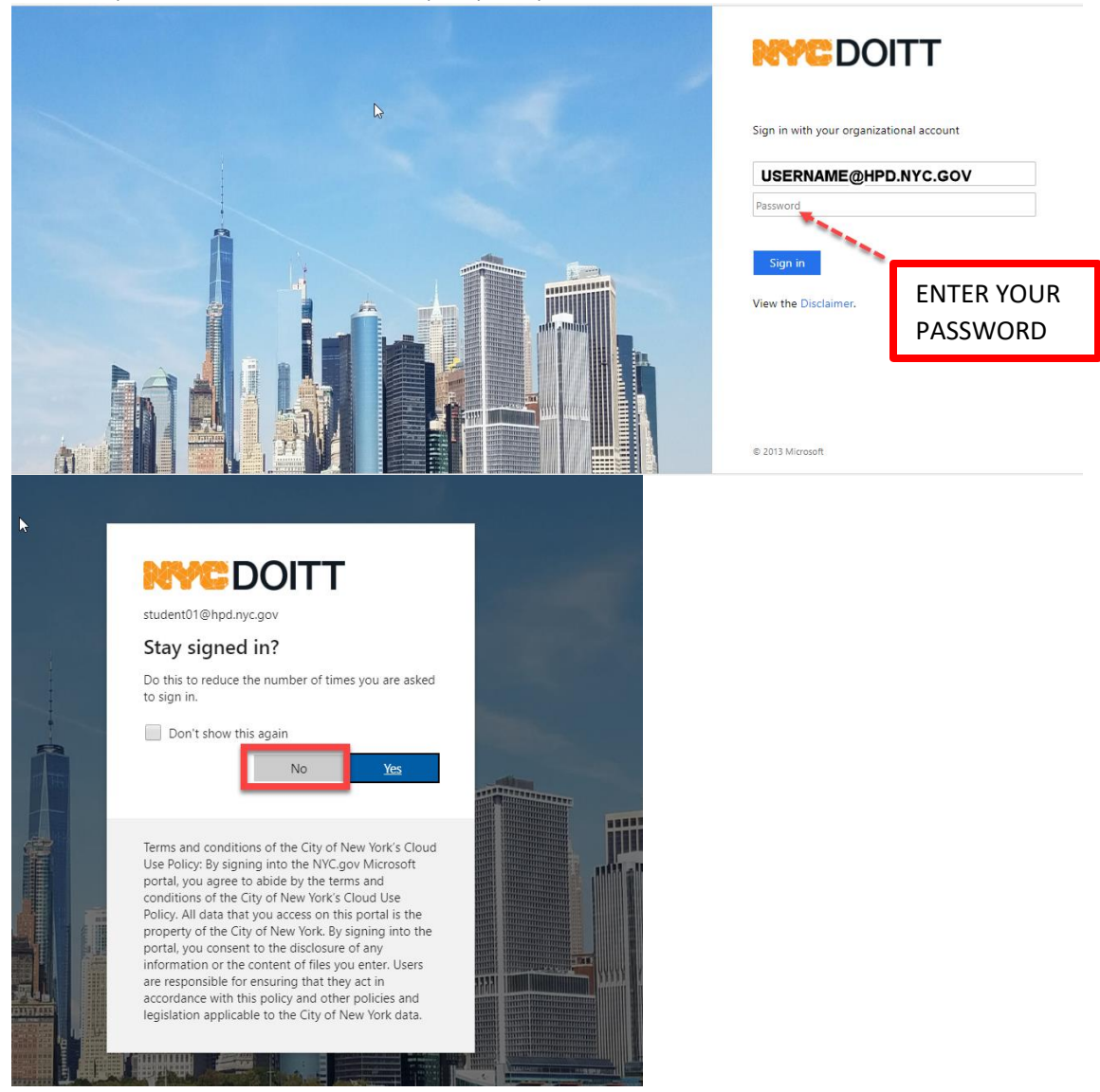

3. You will get prompted for additional information required. Click Next

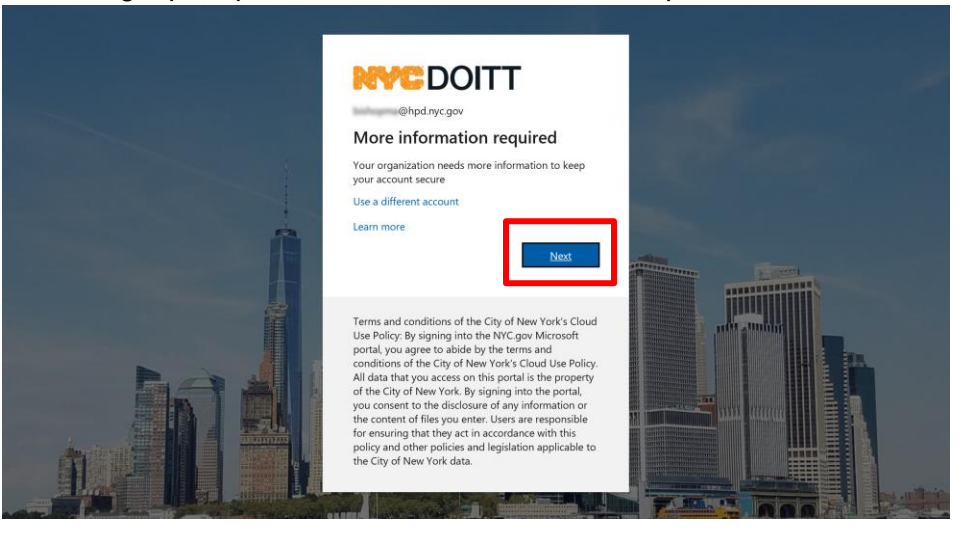

4. Select Authentication phone.

| NYCDOITT                                                                                                    |      |
|----------------------------------------------------------------------------------------------------|------|
| Additional security verification                                                                                 |      |
| Secure your account by adding phone verification to your password. View video to know how to secure your account |      |
| Step 1: How should we contact you?                                                                               |      |
| Authentication phone           Office phone           Mobile app                                                 |      |
| Method Call me                                                                                                   |      |
|                                                                                                    | Next |
| Your phone numbers will only be used for account security. Standard telephone and SMS charges will apply.        |      |
|                                                                                                    |      |
|                                                                                                    |      |
| ©2020 Microsoft Legal   Privacy                                                                                  |      |

5. Select Country Region: (United States (+1)

| <b>NYC</b> DOITT                                                                                                    |                                                               |
|----------------------------------------------------------------------------------------------------|---------------------------------------------------------------|
| Additional security v                                                                                                    | rerification                                                  |
| Step 1: How should we contact                                                                                                    | you?                                                          |
| Authentication phone  Select your country or region United States (+1) Afghanistan (+93) Albania (+355) Algeria (+213) American Samoa (+1684) Andorra (+376) Angola (+244) Anguilla (+1264) Antarctica (+672) Antigua and Barbuda (+1268) Argentina (+54) Armenia (+374) Aruba (+297) Ascension Island (+247) Australia (+61) Austrai (+61) Austrai (+43) Azerbaijan (+994) Bahamas, The (+1242) Baharian (+973) Bangladesh (+880) Basharbac (+1266) | Next Security. Standard telephone and SMS charges will apply. |
| Belarus (+375)<br>Belgium (+32)<br>Belize (+501)<br>Berni (+229)<br>Bermuda (+1441)<br>Bhutan (+975)<br>Bolivia (+591)<br>Bosnia and Herzegovina (+387)                                                                                                    | ~                                                             |

6. Enter your number (mobile or landline) and click Next.

| NYCDOITT                                                                                   |                                           |
|--------------------------------------------------------------------------------------------|-------------------------------------------|
| Additional security verification                                                           |                                           |
| Secure your account by adding phone verification to your password. View video to know ho   | w to secure your account                  |
| Step 1: How should we contact you?         Authentication phone         United States (+1) | Phone numbers must be formatted with dash |
| Method                                                                                     | ex: 111-111-1111                          |
| Your phone numbers will only be used for account security. Standard telephone and SMS      | charges will apply.                       |
| ©2020 Microsoft Legal   Privacy                                                            |                                           |

7. The system will attempt to call your phone number.

| NYCDOITT                                                                                                    |      |
|----------------------------------------------------------------------------------------------------|------|
| Additional security verification                                                                                 |      |
| Secure your account by adding phone verification to your password. View video to know how to secure your account |      |
| Step 2: We're calling your phone at +1 646-                                                                      |      |
|                                                                                                    | Next |

8. You will get a call on your phone that will require you to enter the pound (#) sign. Once done the call will automatically hang up, and your computer screen will display "Verification successful" click done

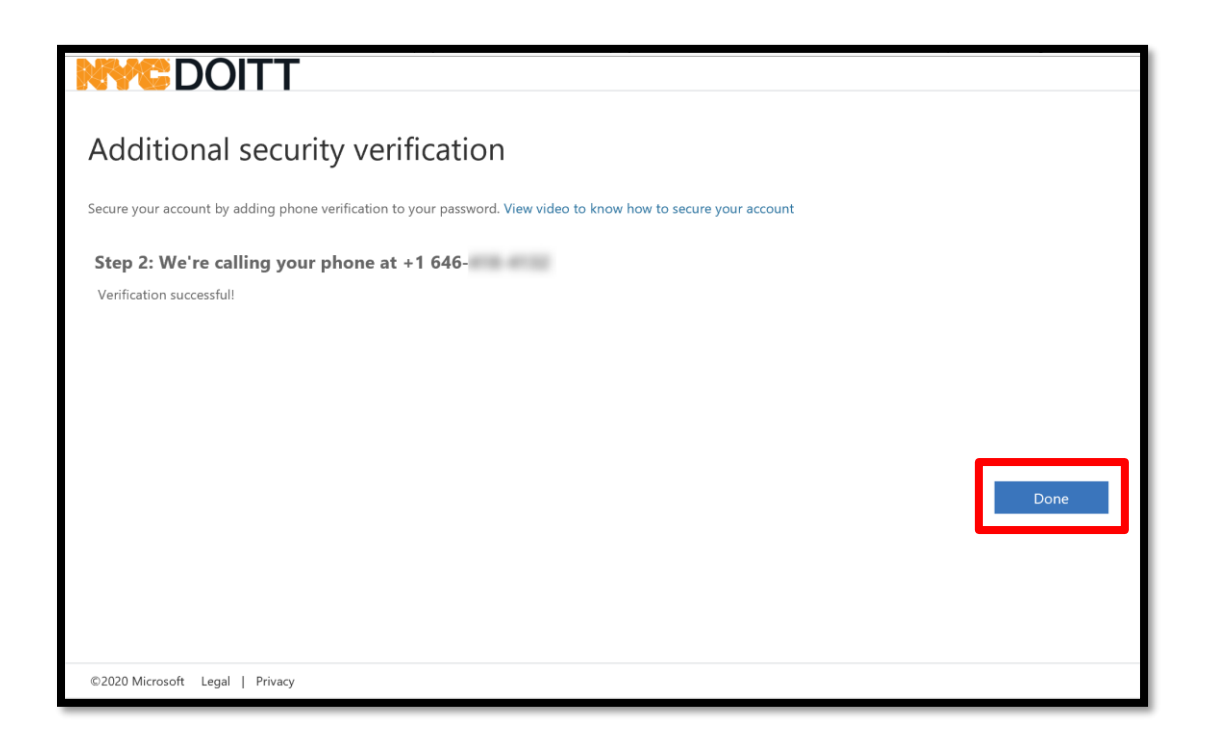

#### SELECT NO

#### APPROVE SIGN IN REQUEST

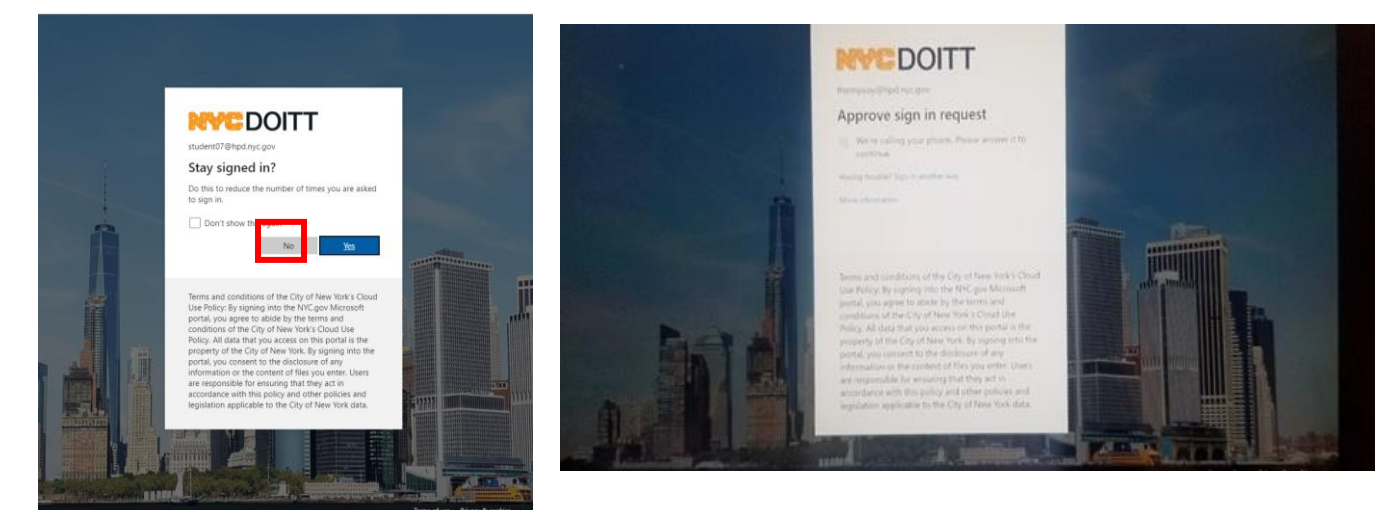

9. This next screen will give you the ability to add call back numbers. After adding your phone numbers click save at the bottom left

|                                                                                 |                                                       |                                          | student07@hpd.nyc.gov                                | ?                  |
|---------------------------------------------------------------------------------|-------------------------------------------------------|------------------------------------------|------------------------------------------------------|--------------------|
| Additional securi                                                               | ty verification                                       |                                          |                                                      |                    |
| When you sign in with your password, y<br>View video to know how to secure your | you are also required to respond from a re<br>account | egistered device. This makes it harder t | for a hacker to sign in with just a stolen password. |                    |
| what's your preferred option                                                    | ?                                                     |                                          |                                                      |                    |
| We'll use this verification option by def                                       | ault.                                                 |                                          |                                                      |                    |
| Call my authentication phone                                                    |                                                       |                                          |                                                      |                    |
| how would you like to respo                                                     | nd?                                                   |                                          |                                                      |                    |
| Set up one or more of these options. Le                                         | earn more                                             |                                          |                                                      |                    |
| <ul> <li>Authentication phone</li> </ul>                                        | United States (+1) 🗸                                  |                                          |                                                      |                    |
| Office phone                                                                    | Select your country or region 💙                       |                                          |                                                      |                    |
| Alternate authentication phone                                                  | Select your country or region                         | 2                                        | Country code required.                               |                    |
| Authenticator app or Token                                                      | Set up Authenticator app                              |                                          | INPUT YOUR PHONE NU<br>AND COUNTRY OR REGI           | MBERS<br>ON FIELDS |
| Save cancel                                                                     | For use with option                                   | 1 <b>2</b>                               |                                                      |                    |
| Your phone numbers will only be used                                            | on page 8                                             | arges will apply.                        |                                                      |                    |
| ©2020 Microsoft Legal   Privacy                                                 |                                                       |                                          |                                                      | -                  |

You have updated and have successfully set up your Multifactor Authentication

| NYCDOITT                                                                                                    | student07@hpd.nyc.gov   ?               |
|----------------------------------------------------------------------------------------------------|-----------------------------------------|
| Additional security verification                                                                                                    |                                         |
| When you sign in with your password, you are also required to respond from a registered device. This makes it harder for a hacker<br>View video to know how to secure your account | to sign in with just a stolen password. |
|                                                                                                    |                                         |
| We'll use this verification option by default.                                                                                                    |                                         |
| Call my authentication phone 👻                                                                                                    |                                         |
|                                                                                                    |                                         |
| Set up one or more of these options. Learn more                                                                                                    |                                         |
| Authentication ph i                                                                                                    |                                         |
| Updates successful                                                                                                    |                                         |
| Alternate authenti Your settings were configured successfully.                                                                                                    |                                         |
| Authenticator app                                                                                                    | Close                                   |
| Save cancel                                                                                                    |                                         |
| Your phone numbers will only be used for account security. Standard telephone and SMS charges will apply.                                                                          |                                         |
| ©2020 Microsoft Legal   Privacy                                                                                                    |                                         |

10. You will be directed to your profile page where you can make changes. If you do not need to make changes, sign out as shown below.

| NYCDOITT                        |                                                                           |                                                                      |                             | Student05<br>NYC 0365 HOSTED              | Select your                 |
|---------------------------------|---------------------------------------------------------------------------|----------------------------------------------------------------------|-----------------------------|-------------------------------------------|-----------------------------|
| Profile<br>HPD, Student05 (HPD) | Email: Student05@hpd.nyc.gov<br>Alternate email:<br>Office: United States | Manag<br>Change ;<br>Set up se<br>Addition,<br>Review tu<br>Sign out | Apps<br>Profile<br>Sign out | Student05<br>HPD<br>student05@hpd.nyc.gov | profile icon<br>to sign out |
| DO <mark>NO</mark><br>"SIGN (   | T CHOOSE<br>DUT EVERYWHERE"                                               | ĺ                                                                    |                             |                                           |                             |
|                                 |                                                                           |                                                                      |                             |                                           |                             |

## THIS CONCLUDES OPTION 1 (PHONE CALL AUTHENTICATION)

# **OPTION 2 - PHONE APP SET UP**

If you have an HPD issued phone, check for the Microsoft Authenticator App. If you do not have the app, proceed to install it (follow the directions below).

ON YOUR CELL PHONE VISIT YOUR DEVICE'S APP STORE:

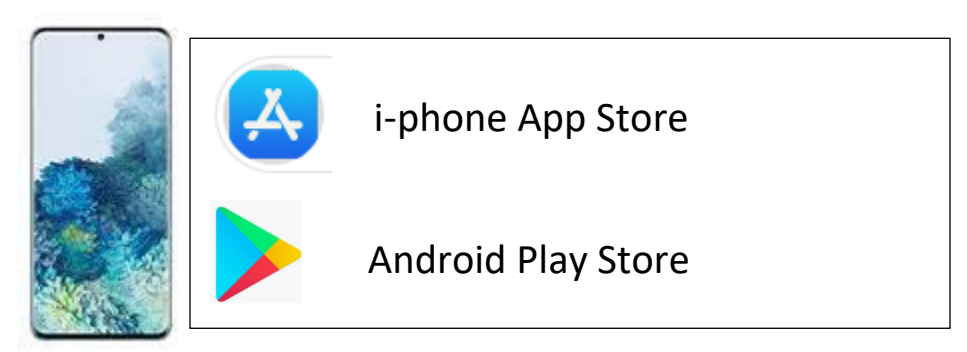

## search for Microsoft Authenticator and install it.

\*Note: scan code is time sensitive (if timed out, click setup again on your computer to generate a new code)

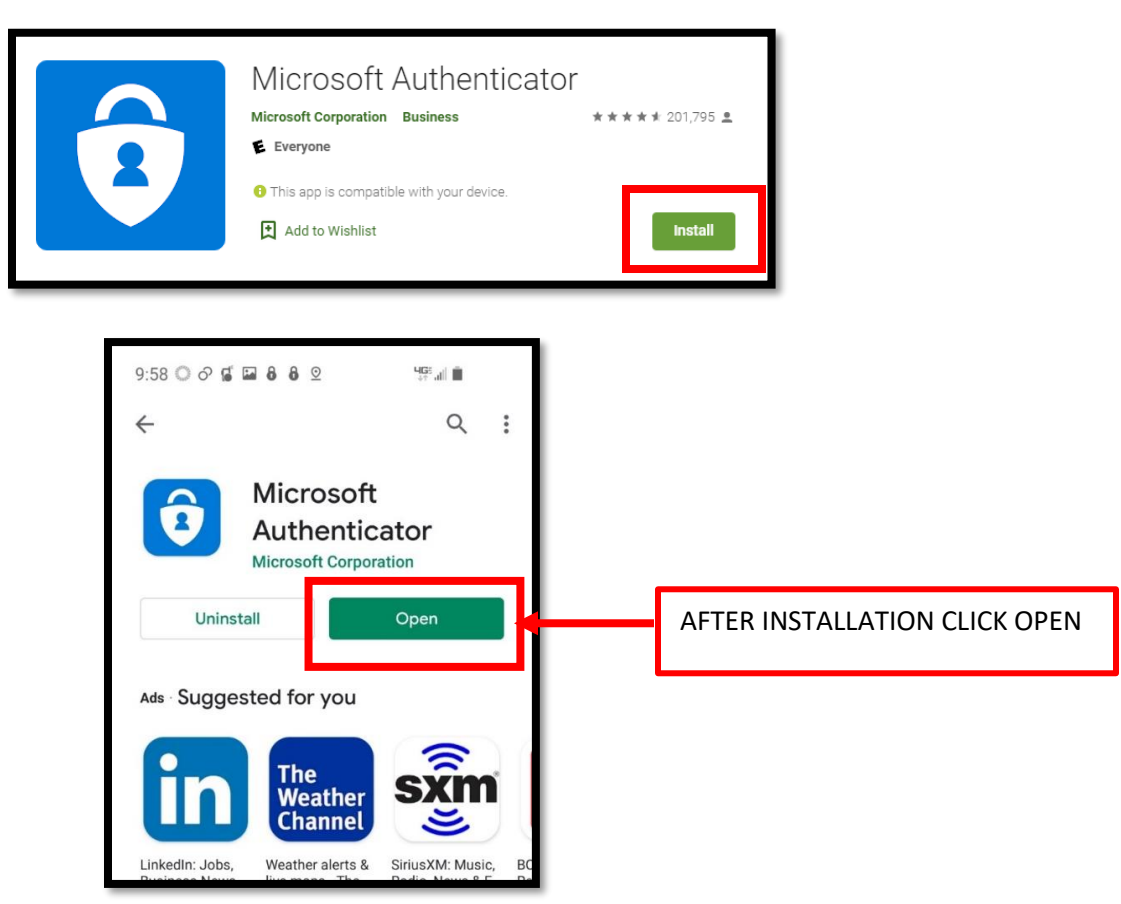

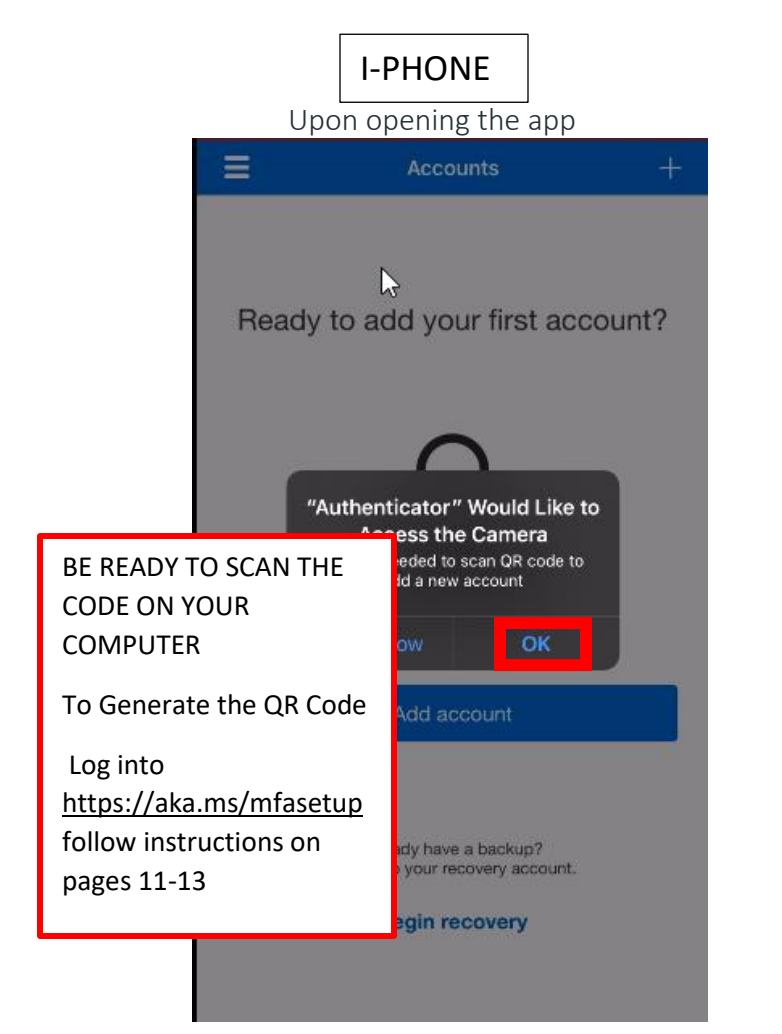

This screen will go by and your camera will open

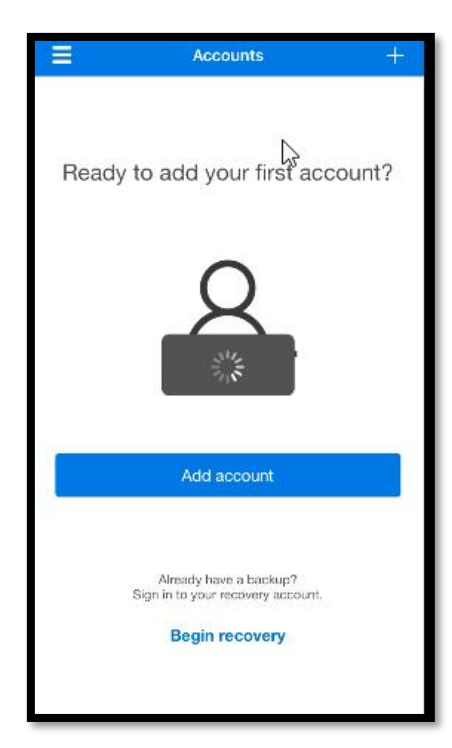

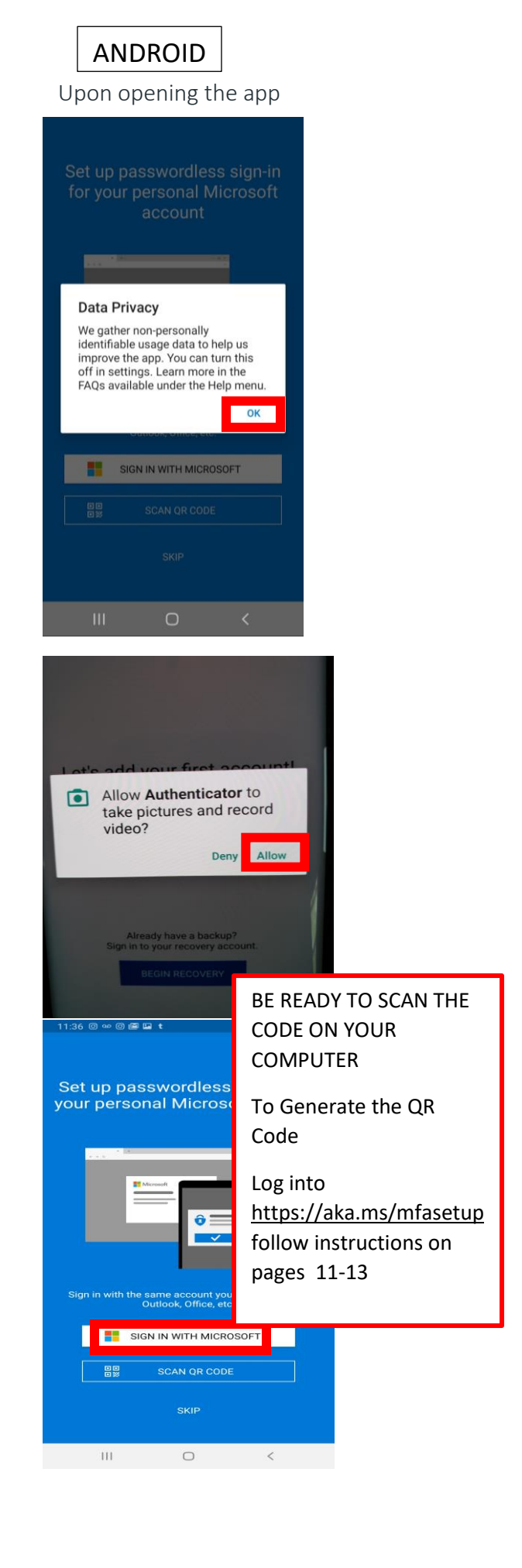

The camera will open for you to scan the code

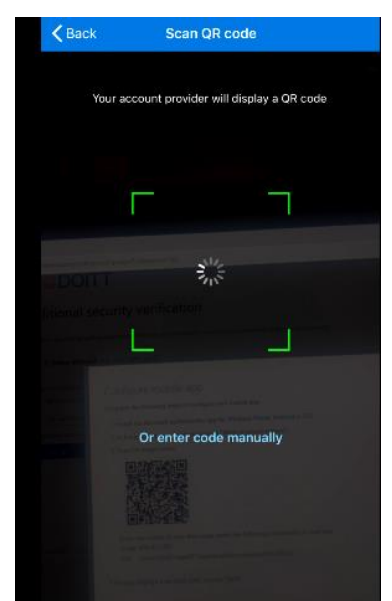

After successful scan, your account will be added

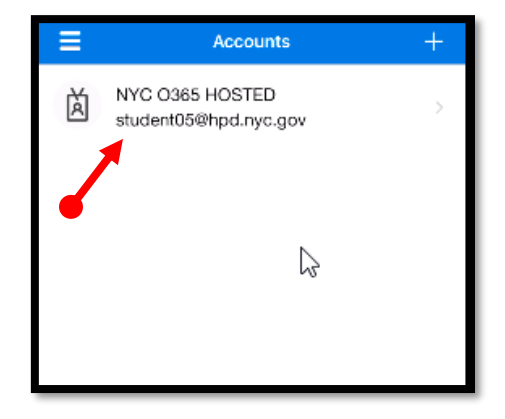

#### Verification is sent to your phone

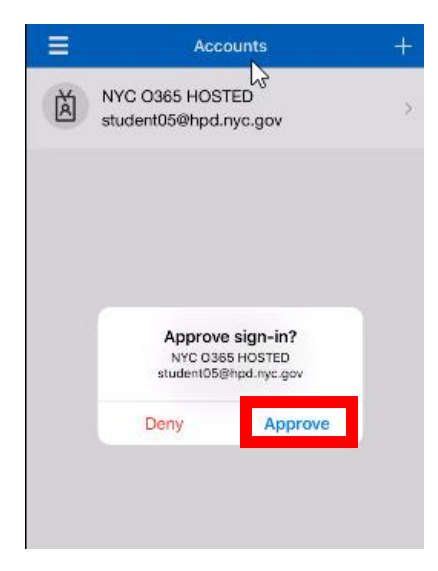

After successful scan, your account will be added

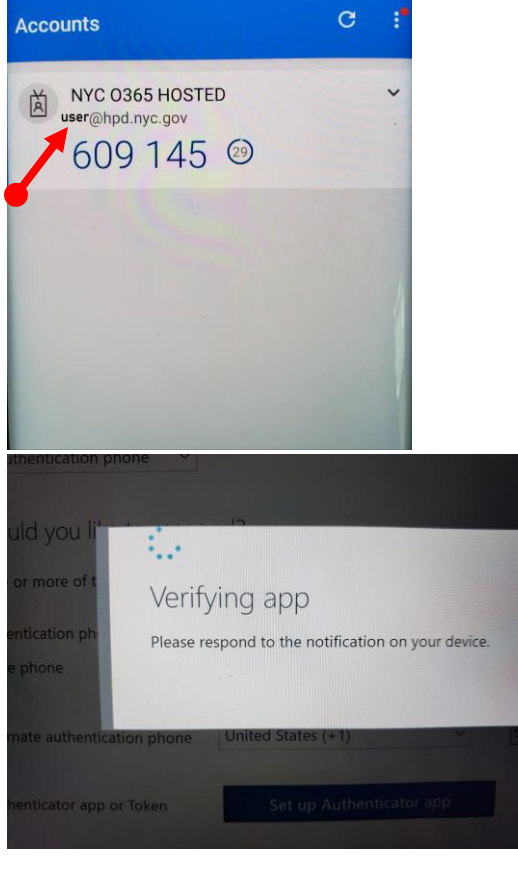

Verification is sent to your phone

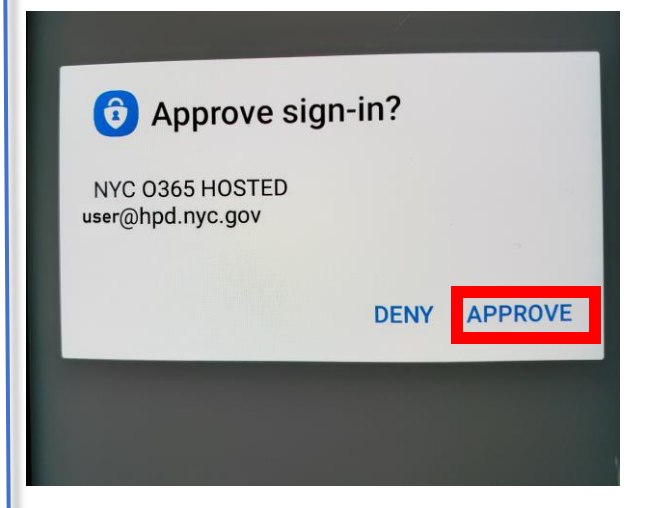

#### YOU WILL NEED BOTH CELL PHONE AND COMPUTER TO COMPLETE THE SETUP

Navigate to this website: <u>https://aka.ms/mfasetup</u> On the Login screen, enter your nyc.gov email (<u>username@hpd.nyc.gov</u>)

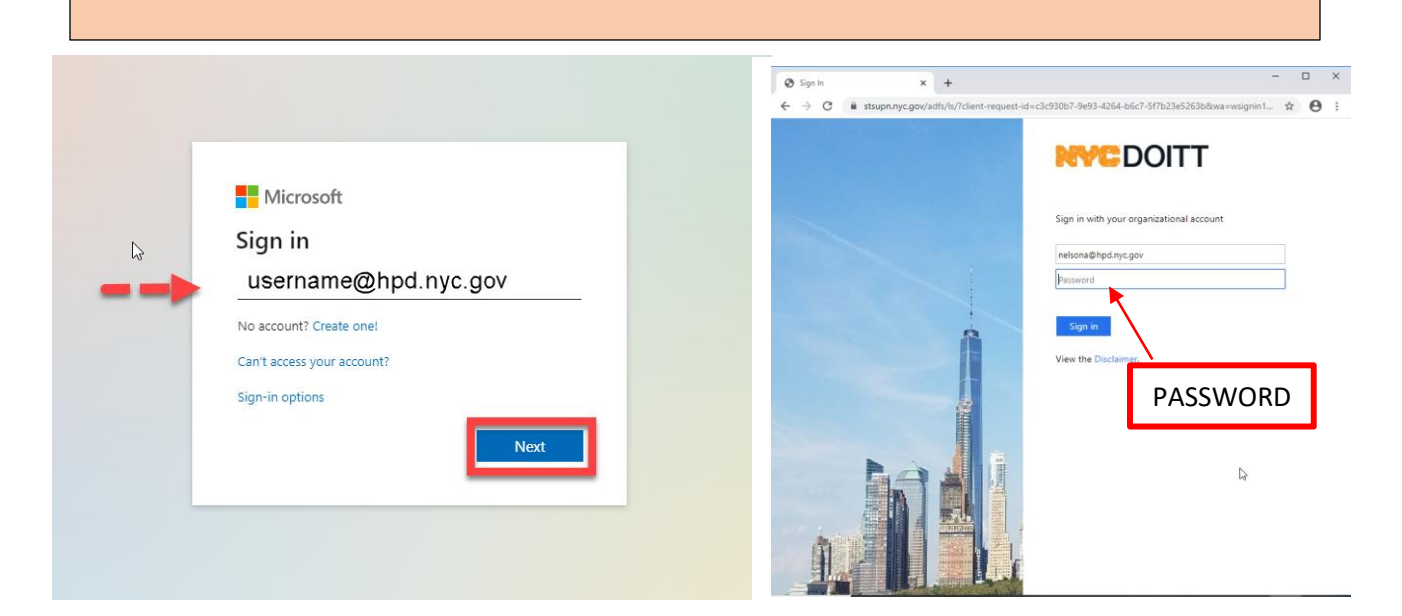

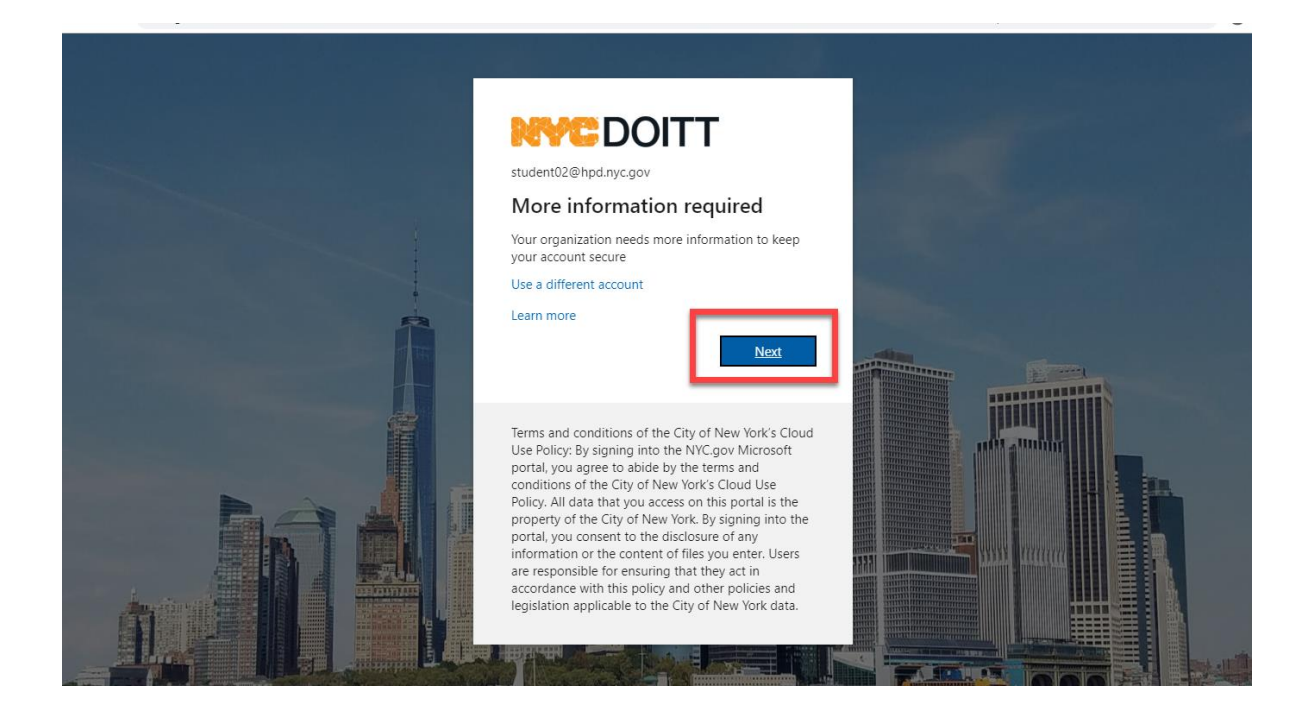

Choose mobile app

| NYCDOITT                                                                                                    |
|----------------------------------------------------------------------------------------------------|
| Additional security verification                                                                                 |
| Secure your account by adding phone verification to your password. View video to know how to secure your account |
| Step 1: How should we contact you?                                                                               |
| Authentication phone       Office phone       Mobile app                                                         |
| Method Call me                                                                                                   |
| Next                                                                                                    |
| Your phone numbers will only be used for account security. Standard telephone and SMS charges will apply.        |
|                                                                                                    |
|                                                                                                    |
| ©2020 Microsoft Legal   Privacy                                                                                  |

#### SELECT RECEIVE "NOTIFICATIONS FOR VERIFICATION" AND CLICK SET UP

| NYCDOITT                                                                                     |                       |
|----------------------------------------------------------------------------------------------|-----------------------|
| Additional security verification                                                             |                       |
| Secure your account by adding phone verification to your password. View video to know how to | secure your account   |
| Step 1: How should we contact you?                                                           |                       |
| Mobile app v                                                                                 |                       |
| How do you want to use the mobile app?                                                       |                       |
| Receive notifications for verification                                                       |                       |
| Use verification code                                                                        |                       |
| To use these verification methods, you must set up the Microsoft Authenticator app.          | N                     |
| Set up Please configure the mobile app.                                                      | <i>м</i> <sup>3</sup> |
|                                                                                              | Next                  |
|                                                                                              |                       |
|                                                                                              |                       |

# NEXT THREE SCREENS WILL GO BY WITHOUT INTERVENTION (HAVE YOUR PHONE AUTHENTICATOR APP READY TO SCAN)

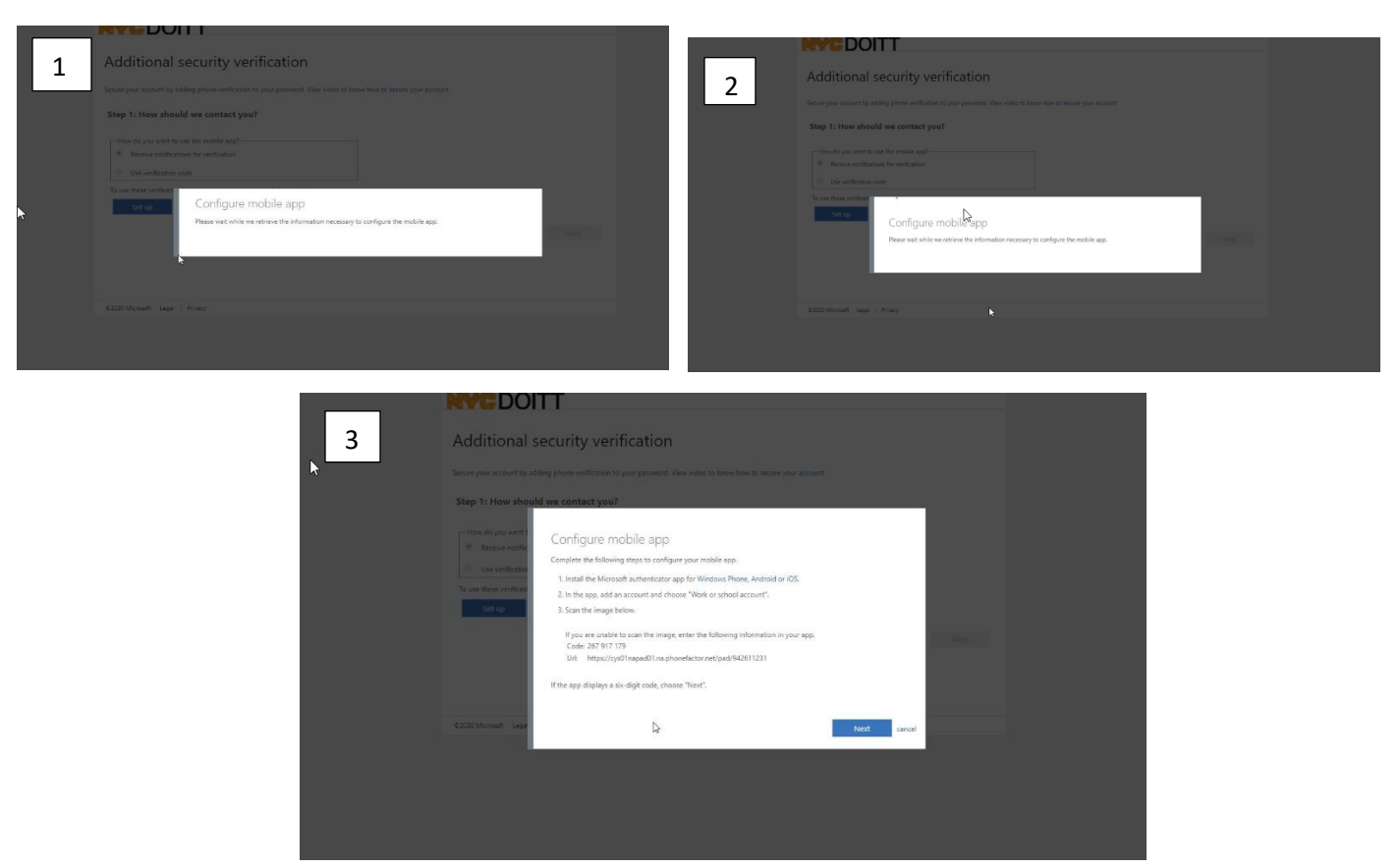

The following bar code will appear on your computer screen (if code time out, click setup again on your computer to generate a new code)

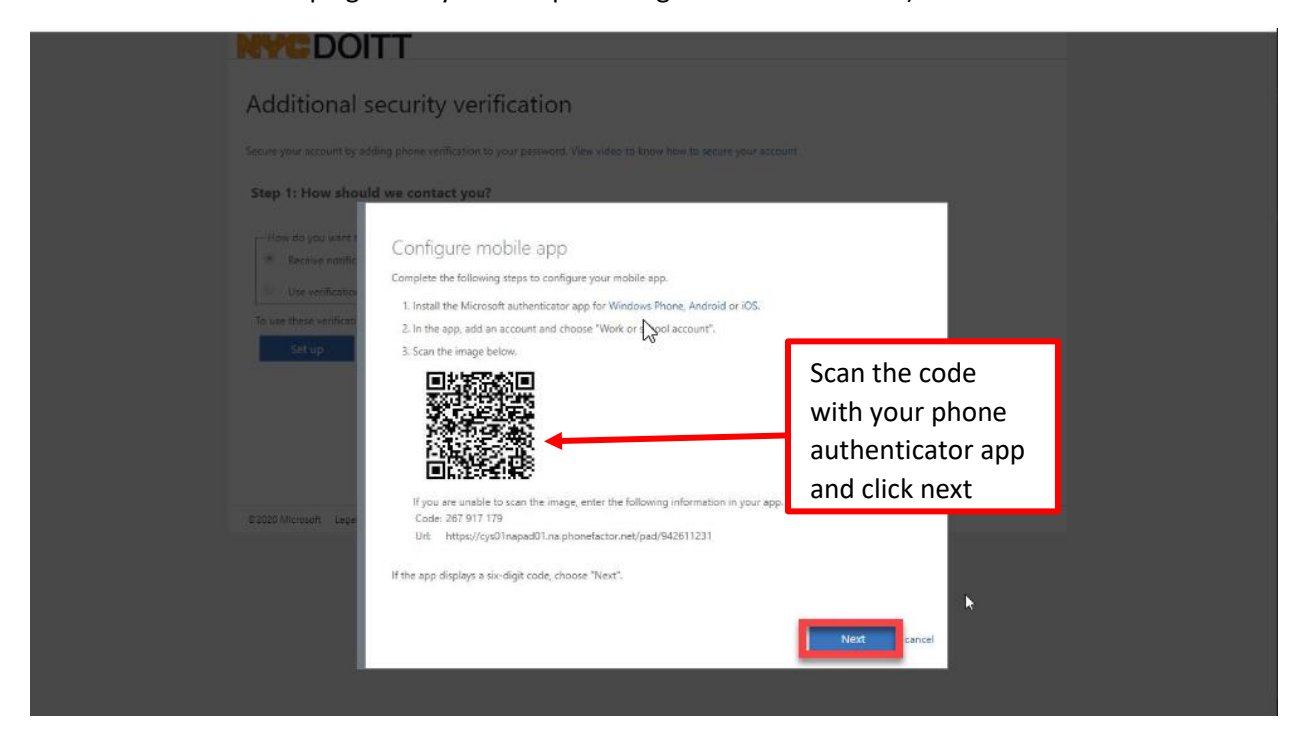

A NOTIFICATION WILL BE SENT TO YOUR PHONE APP FOR VERIFICATION

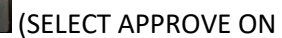

| NYCDOITT                                                                                                    |      |
|----------------------------------------------------------------------------------------------------|------|
| Additional security verification                                                                                                    |      |
| Secure your account by adding phone verification to your password. View video to know how to secure your account                                      |      |
| Step 1: How should we contact you?                                                                                                    |      |
| How do you want to use the mobile app?     Receive notifications for verification                                                                     |      |
| Use verification code<br>To use these verification methods, you must set up the Microsoft Authenticator app.<br>Set up<br>Checking activation status. | Next |
| CHECKING ACTIVATION STATUS                                                                                                    |      |

AFTER NOTIFICATION IS CONFIRMED AND APP IS CONFIGURED CLICK NEXT

| NYCDOITT                                                                                                    |      |
|----------------------------------------------------------------------------------------------------|------|
| Additional security verification                                                                                 |      |
| Secure your account by adding phone verification to your password. View video to know how to secure your account |      |
| Step 1: How should we contact you?                                                                               |      |
| Mobile app 🔹                                                                                                    |      |
| - How do you want to use the mobile app?                                                                         |      |
| Receive notifications for verification                                                                           |      |
| Use verification code                                                                                            |      |
| To use the soverification methods, you must set up the Microsoft Authenticator app.                              |      |
| Set up Mobile app has been configured for notifications and verification codes.                                  |      |
|                                                                                                    | Next |
| MOBILE APP HAS BEEN CONFIGURED                                                                                   |      |

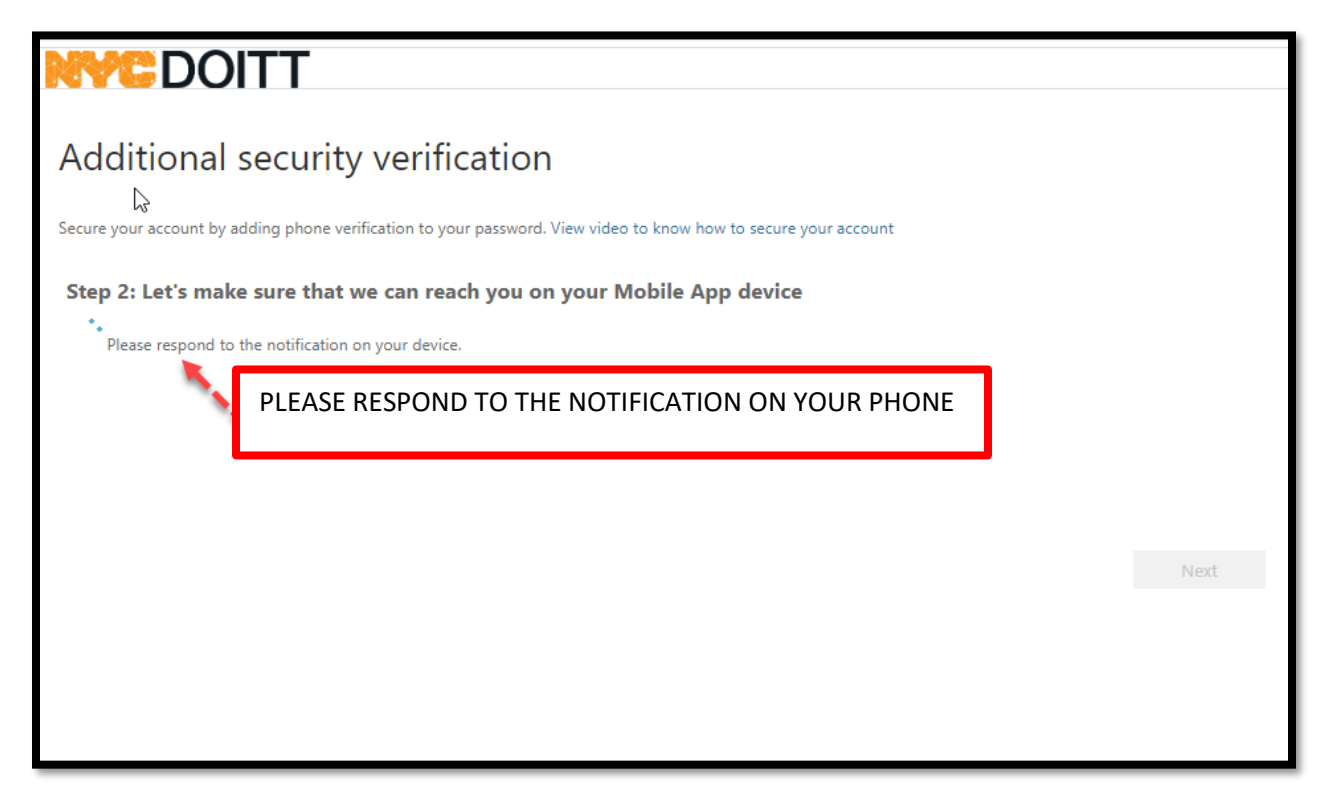

**<u>STEP 3</u>** WILL DIRECT YOU TO AN ADDITIONAL SECURITY SCREEN FOR INFORMATION IN THE EVENT YOU CANNOT ACCESS YOUR PHONE OR MOBILE APP

| MC DOITT                                                                              |                            |
|---------------------------------------------------------------------------------------|----------------------------|
| Additional security verification                                                      |                            |
| Additional security vernication                                                       |                            |
| Secure your account by adding phone verification to your password. View video to know | how to secure your account |
| Step 3: In case you lose access to the mobile app                                     |                            |
| United States (+1)                                                                    |                            |
| ENTER COUNTRY REGION: (United States (+1) AND                                         |                            |
| A PHONE NUMBER IN THE EVENT YOU CANNOT                                                |                            |
| ACCESS TOOK FHOME OK MOBILE AFF                                                       | Done                       |
| CLICK DONE                                                                            | S charges will apply.      |
|                                                                                       |                            |
|                                                                                       |                            |

#### YOU WILL BE DIRECTED TO THE DOITT SIGN IN PAGE - CLICK NO

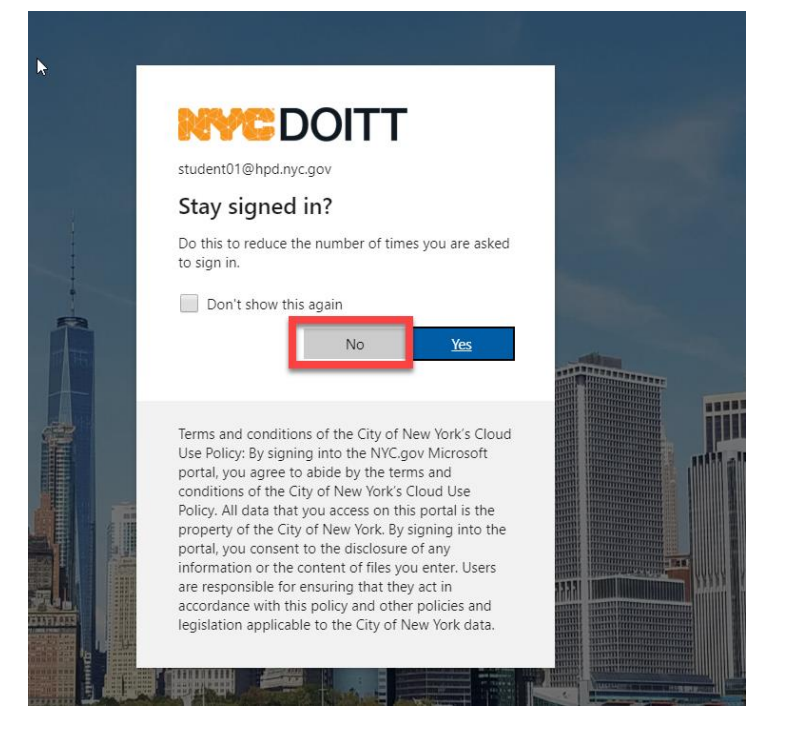

YOU WILL BE REQUIRED TO INPUT AN ALTERNATE PHONE NUMBER BEFORE YOU CAN SAVE

|                                                                                  |                                        |               |                                                            | student01@           | Samoan           |
|----------------------------------------------------------------------------------|----------------------------------------|---------------|------------------------------------------------------------|----------------------|------------------|
| Additional security verification                                                 |                                        |               |                                                            |                      | Google Translate |
| When you sign in with your password, yo<br>View video to know how to secure your | ou are also required to res<br>account | pond from a   | registered device. This makes it harder for a hacker to si | ign in with just a s | tolen password.  |
| what's your preferred option?                                                    | ?                                      |               |                                                            |                      |                  |
| We'll use this verification option by defa                                       | ult.                                   | SELE          | CT "ALTERNATE                                              |                      |                  |
| Notify me through app                                                            |                                        | AUT           | HENTICATION PHONE"                                         |                      |                  |
| how would you like to respor<br>Set up one or more of these options. Lei         | nd?                                    |               |                                                            |                      |                  |
| Authentication phone                                                             | United States (+1)                     | •             | 111-222-2222                                               |                      |                  |
| Office phone                                                                     | Select your country or reg             | gion 🔻        |                                                            |                      |                  |
| Alternate authentication phone                                                   | Select your country or re              | gion 🔻        | Extension                                                  |                      |                  |
| <ul> <li>Authenticator app or Token</li> </ul>                                   | Set up Authentica                      | ator app      |                                                            |                      |                  |
| Authenticator app - SM-G970U                                                     | Delete                                 |               |                                                            |                      |                  |
|                                                                                  |                                        |               |                                                            |                      |                  |
| Save cancel                                                                      |                                        |               |                                                            |                      |                  |
| Your phone numbers will only be used for                                         | or account security. Standa            | ard telephone | and SMS charges will apply.                                |                      |                  |

#### ONCE THE ALTERNATE PHONE NUMBER AND COUNTRY IS ENTERED – CLICK SAVE

|                                                                                 |                                                       | student01@hpd.nyc.gov   <b>?</b>                                                                     |  |  |  |  |
|---------------------------------------------------------------------------------|-------------------------------------------------------|----------------------------------------------------------------------------------------------------|--|--|--|--|
| Additional security verifiction                                                 |                                                       |                                                                                                    |  |  |  |  |
| When you sign in with your password, y<br>View video to know how to secure your | you are also required to respond from a re<br>account | rgistered device. This makes it harder for a hacker to sign in with just a stolen password.          |  |  |  |  |
| what's your preferred option                                                    | ?                                                     |                                                                                                    |  |  |  |  |
| We'll use this verification option by defa                                      | ault.                                                 |                                                                                                    |  |  |  |  |
| Notify me through app                                                           |                                                       |                                                                                                    |  |  |  |  |
| how would you like to respo                                                     | nd?                                                   |                                                                                                    |  |  |  |  |
| Set up one or more of these options. Le                                         | earn more                                             |                                                                                                    |  |  |  |  |
| <ul> <li>Authentication phone</li> </ul>                                        | United States (+1)                                    | 111-222-2222                                                                                         |  |  |  |  |
| Office phone                                                                    | Select your country or region 🔹                       |                                                                                                    |  |  |  |  |
| Alternate authentication phone                                                  | United States (+1)                                    | Extension                                                                                            |  |  |  |  |
| <ul> <li>Authenticator app or Token</li> </ul>                                  | Set up Authenticator app                              |                                                                                                    |  |  |  |  |
| Authenticator app - SM-G970U                                                    | Delete                                                | INPUT AN ALTERNATE PHONE<br>NUMBER AND COUNTRY REGION:<br>(UNITED STATES+ 1) CLICK <mark>SAVE</mark> |  |  |  |  |
| Your phone numbers will only be used t                                          | for account security. Standard telephone a            | ind SMS charges will apply.                                                                          |  |  |  |  |

#### YOU HAVE SUCCESSFULLY ENROLLED IN YOUR AUTHENTICATOR APP ACCOUNT!

| RYEDUI                                   | 11                                                                                                    | student01@hpd.nyc.gov   <b>/</b>                         |
|------------------------------------------|----------------------------------------------------------------------------------------------------|----------------------------------------------------------|
| Additional s                             | ecurity verification                                                                                         |                                                          |
|                                          | password, you are also required to respond from a registered device. This makes it ha<br>secure your account | der for a hacker to sign in with just a stolen password. |
| what's your preferre                     |                                                                                                    |                                                          |
| We'll use this verification o            |                                                                                                    |                                                          |
|                                          |                                                                                                    |                                                          |
| how would you li                         | (i)                                                                                                    |                                                          |
| Set up one or more of t                  | Updates successful                                                                                           |                                                          |
| Authentication phenomena                 | ·<br>Your settings were configured successfully.                                                             |                                                          |
| Office phone                             |                                                                                                    |                                                          |
| <ul> <li>Alternate authenti</li> </ul>   |                                                                                                    | Close                                                    |
| <ul> <li>Authenticator app or</li> </ul> | Foken Set up Authenticator app                                                                               |                                                          |
|                                          | 970U Delete                                                                                                  |                                                          |
|                                          |                                                                                                    |                                                          |
| Save cance                               |                                                                                                    |                                                          |
| Your phone numbers will a                |                                                                                                    |                                                          |
|                                          |                                                                                                    |                                                          |

You will be directed to your profile page where you can make changes. If you do not need to make changes, sign out as shown below.

| <b>NVC</b> DOIT | Т                                                                                 |                                                                                                    | Student05<br>NYC 0365 HOSTED              |                                            |
|-----------------|-----------------------------------------------------------------------------------|----------------------------------------------------------------------------------------------------|-------------------------------------------|--------------------------------------------|
| Profile         |                                                                                   | 8                                                                                                    | Student05<br>HPD<br>student05@hpd.nyc.gov | Select your<br>profile icon<br>to sign out |
| R HPD, Student0 | 5 (HPD) Email: Student05@hpd.nyc.gov<br>Alternate email:<br>Office: United States | Manag Apps<br>Change ; Apps<br>Set up se Profile<br>Addition.<br>Review te Sign out<br>Sign out everywhere | -                                         |                                            |
|                 | O NOT CHOOSE<br>'SIGN OUT EVERYWHERE"                                             | ]                                                                                                    |                                           |                                            |
|                 |                                                                                   |                                                                                                    |                                           |                                            |

# AFTER SET-UP (CHROMEBOOK USERS ONLY)

On your desktop open Pulse Secure to modify the URL and the connection name

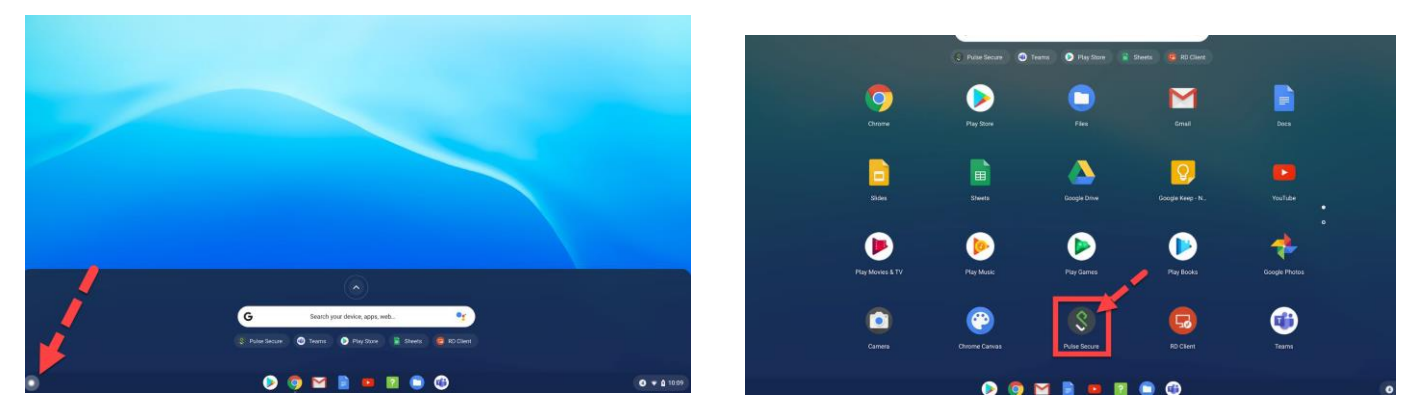

Select your launcher

**Open Pulse Secure** 

| ÷                                                      |       |         |                            | _ @ ×       |
|--------------------------------------------------------|-------|---------|----------------------------|-------------|
| Home                                                   |       |         |                            |             |
| Connection                                             |       |         |                            |             |
| https://hpd-ra.ra.nyc.gov<br>https://hpd-ra.ra.nyc.gov |       |         |                            |             |
|                                                        |       | Connect |                            |             |
|                                                        |       |         |                            |             |
|                                                        |       |         | CLICK ON THE<br>THREE DOTS |             |
|                                                        |       |         |                            | -           |
|                                                        |       |         |                            |             |
|                                                        |       |         |                            |             |
|                                                        |       |         |                            |             |
|                                                        |       |         |                            |             |
|                                                        |       |         |                            |             |
| <b>^</b>                                               | 8     |         |                            | =           |
| •                                                      | 🔊 🧔 📀 | 📄 💿 😰 📦 | 8                          | 2 🔻 🖞 11:34 |

EDIT THE CONNECTION NAME AND THE URL WITH /MFA, SAVE YOUR CHANGES

| ÷                                                                                      |                 |                      |            | _ @ × |
|----------------------------------------------------------------------------------------|-----------------|----------------------|------------|-------|
| ← Connection Details                                                                   |                 |                      |            |       |
| Save any updates to optional fields below.<br>This is your current default connection. |                 |                      |            |       |
| Connection Name<br>https://hpd-ra.ra.nyc.gov/mfa                                       | ADD <b>/mfa</b> | https://hpd.ra.ra.ny | yc.gov/mfa |       |
| URL<br>https://hpd-ra.ra.nyc.gov/mfa                                                   | ADD <b>/mfa</b> | https://hpd.ra.ra.ny | vc.gov/mfa |       |
| Username<br>Optional                                                                   | <u> </u>        |                      | , , ,      |       |
| Authentication Type<br>Password                                                        |                 |                      |            | >     |
| Realm<br>Optional                                                                      |                 | S                    |            |       |
| Role<br>Optional                                                                       |                 |                      |            |       |
| Delete                                                                                 |                 | Cancel               | Sa         | Ve    |

### HOW DOES THIS WORK AFTER SET UP?

\*Chromebook users will log in as usual

upon signing into remote access from your browser  $\rightarrow \text{HPDNYC.ORG}$ 

| hpdnycorg x +                                       | - 8 ×                                                                                                    |
|-----------------------------------------------------|----------------------------------------------------------------------------------------------------|
| ← → ひ û ① Not secure   hpdnyc.org                   | 卒 左 曈 😫 …                                                                                                    |
| 😼 LindaLearning Man 🎦 Favorites                     | Cther favorite                                                                                                    |
| Department of Housing<br>Preservation & Development |                                                                                                    |
| Home Useful Links RA eleworking About               |                                                                                                    |
| OFFICE.COM (access to eMail & Microsoft Office)     |                                                                                                    |
| Employee Self Service                               |                                                                                                    |
| Emergency Contingency Plan                          |                                                                                                    |
| Emergency Notification Information                  |                                                                                                    |
|                                                     |                                                                                                    |
| Department of Housing<br>Preservation & Development |                                                                                                    |
| Home Useful Links RA Teleworking About              |                                                                                                    |
| RA                                                  |                                                                                                    |
| RA MEA                                              |                                                                                                    |
| RA DEV (used for testing)                           |                                                                                                    |
| PA CLD (used for testing)                           |                                                                                                    |
| In our fused for resting)                           |                                                                                                    |
|                                                     |                                                                                                    |
|                                                     |                                                                                                    |
|                                                     |                                                                                                    |
|                                                     |                                                                                                    |
|                                                     |                                                                                                    |
|                                                     |                                                                                                    |
|                                                     |                                                                                                    |
|                                                     |                                                                                                    |
| Pick an account                                     |                                                                                                    |
|                                                     |                                                                                                    |
|                                                     |                                                                                                    |
|                                                     |                                                                                                    |
| + Use another account                               |                                                                                                    |
|                                                     |                                                                                                    |
|                                                     |                                                                                                    |
|                                                     |                                                                                                    |
|                                                     | A CONTRACTOR OF A CONTRACTOR OFTA CONTRACTOR OFTA CONTRACTOR OFTA CONTRACTOR OFTA CONTRACTOR OFTA CONTRACTOR OFTA CONTRACTOR OFTA CONTRACTOR OFTA CONTRACTOR OFTA CONTRACTOR OFTA CONTRACTOR OFTA CONTRACTOR OFTA CONTRACTOR OFTA CONTRACTOR OFTA CONTRACTOR OFTA CONTRACTOR OFTA CONTRACTOR O |
|                                                     |                                                                                                    |
|                                                     |                                                                                                    |
|                                                     |                                                                                                    |
|                                                     |                                                                                                    |
|                                                     |                                                                                                    |
|                                                     |                                                                                                    |

|            | Sign in with your organizational account |
|------------|------------------------------------------|
|            | @hpd.nyc.gov                             |
| ENTER YOUR | Password                                 |
| PASSWORD   | Sign in                                  |
|            | View the Disclaimer.                     |
|            |                                          |
|            |                                          |
|            |                                          |
|            | © 2013 Microsoft                         |

- Option 1 You will get an automated phone call instructing you to press the pound (#) key for your confirmation
- Option 2 You will get a notification sent to your mobile device requiring you to press approve or approve sign in for confirmation

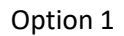

| 4  | ABO<br>5   | 6 |
|----|------------|---|
| -7 | - JKL<br>8 | 9 |
| ×  | 0          | # |
| ~  |            |   |

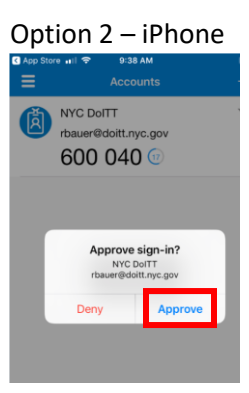

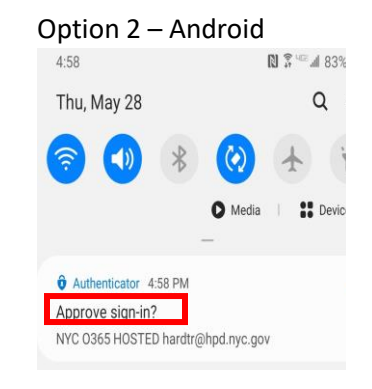

#### CONFIRMATION OF YOUR SIGN IN

#### SELECT NO

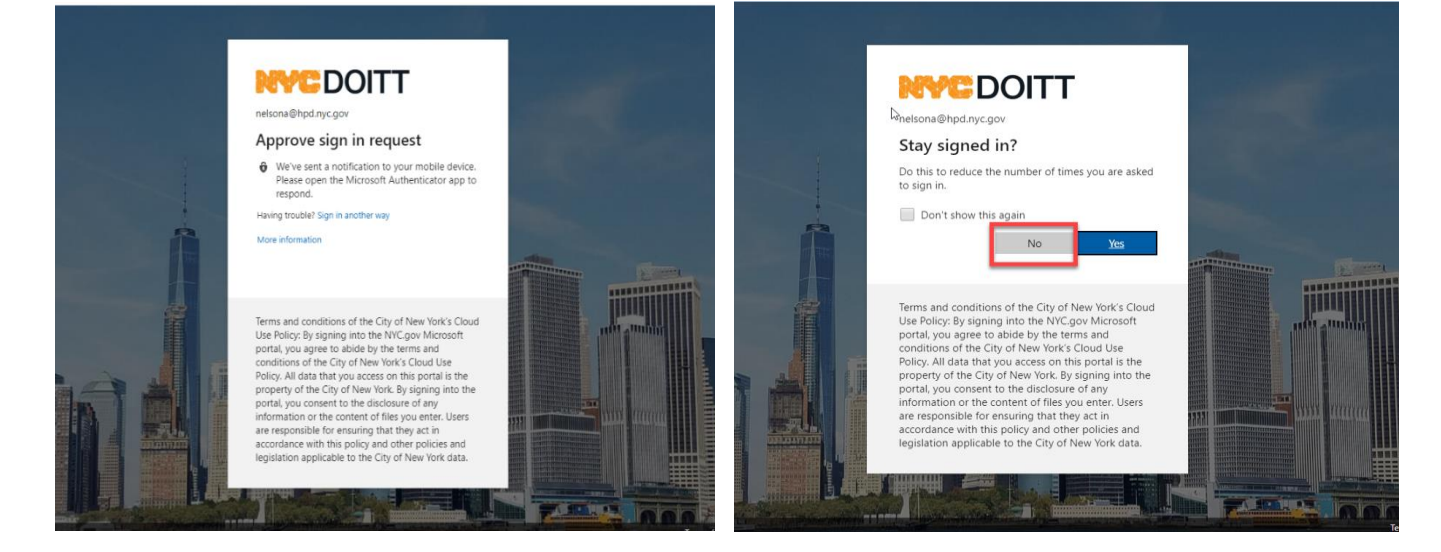

You will be at the remote access bookmarks page

| ← → C 🔒 hpd-ra.ra.nyc.gov/dana/home/index.cgi                                                                                                    |               | ☆ \varTheta          |
|----------------------------------------------------------------------------------------------------|---------------|----------------------|
| City of New York Department of Housing Preservation and Development                                                                                                    | Preferences i | 🙆 📔<br>Help Sign Out |
|                                                                                                    | E             | Browse (tips)        |
| HPD Remote Access Portal, nelsona@hpd.nyc.gov.   Web Bookmarks  MC Users: Ficker to Download and Install Java  MC Users: Ficker to Download and Install Java to nyour computer and use the Terminal Sessions link to connect to your PC or Terminal Server. 1) If Java is not installed on your MC or Computer passe click the Download and Install Java above. 3) After installing Java 3/E, return to your Remote Access login page to g on again. 3) To start a remote desktop connection, or the start a remote desktop connection. |               |                      |
| click your link under the Terminal Sessions to open the Fulze Application Launcher 4 () Ensure your Windows credentials is correct in the HOBLInk JWT vindow before clicking "Connect" 5)<br>Sign-in your of the workstoon spain if you encounter any issues, plases contact the Service Dece                                                                                                    |               |                      |
| A HPD Intranet                                                                                                    |               |                      |
| Clid HPD Intranet                                                                                                    |               |                      |
| N°Cs Intranet                                                                                                    |               |                      |
| GityTime O                                                                                                    |               |                      |
| Files 🗸                                                                                                    |               |                      |
| Windows Files                                                                                                    |               |                      |
| Kurve - Shared                                                                                                    |               |                      |
| K Drive - Shared 2                                                                                                    |               |                      |
| We burke - home                                                                                                    |               |                      |
|                                                                                                    |               |                      |
|                                                                                                    |               |                      |
| R Drive - Volume 4                                                                                                    |               |                      |
| R Drive - Volume 5                                                                                                    |               |                      |
| R Drive - Volume 6                                                                                                    |               |                      |
| 🔯 R Drive - Volume 7                                                                                                    |               |                      |
| R Drive - Volume 8                                                                                                    |               |                      |
| Terminal Sessions                                                                                                    |               |                      |
| WYPC(nelsona)<br>nelsona brid averate lava IVE must be installed to support VAC OS                                                                                                    |               |                      |
| VPN Guest Desktop 2           Java JRE must be installed to support MAC OS.                                                                                                    |               |                      |